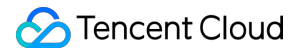

# Grafana Operation Guide Product Documentation

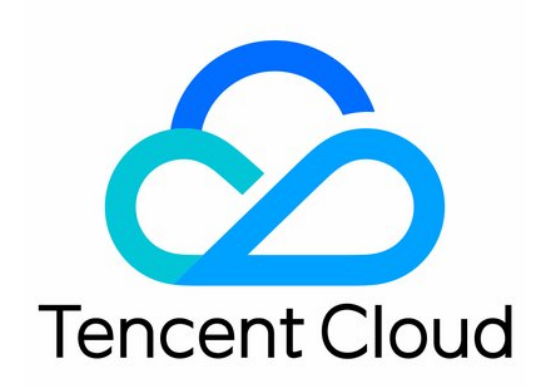

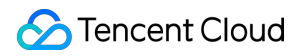

#### Copyright Notice

©2013-2024 Tencent Cloud. All rights reserved.

Copyright in this document is exclusively owned by Tencent Cloud. You must not reproduce, modify, copy or distribute in any way, in whole or in part, the contents of this document without Tencent Cloud's the prior written consent.

Trademark Notice

#### 🔗 Tencent Cloud

All trademarks associated with Tencent Cloud and its services are owned by Tencent Cloud Computing (Beijing) Company Limited and its affiliated companies. Trademarks of third parties referred to in this document are owned by their respective proprietors.

#### Service Statement

This document is intended to provide users with general information about Tencent Cloud's products and services only and does not form part of Tencent Cloud's terms and conditions. Tencent Cloud's products or services are subject to change. Specific products and services and the standards applicable to them are exclusively provided for in Tencent Cloud's applicable terms and conditions.

### Contents

#### **Operation Guide**

Instance

- Creating Instance
- Searching for Instance
- Terminating Instance
- Upgrading Instance
- **Rebooting Instance**
- Viewing Instance's Basic Information
- **Tencent Cloud Service Integration** 
  - **Tencent Cloud Service Integration**
  - Service Role
- **Plugin Management** 
  - Installing Plugin
  - Uninstalling Plugin
- Logging in to Grafana
- Notification Channel
- **Configuration Management**
- Image Rendering
- Account Management

## **Operation Guide** Instance **Creating Instance**

Last updated : 2024-01-02 18:00:32

This document describes how to create a TencentCloud Managed Service for Grafana (TCMG) instance.

### **Directions**

| Item                | Required | Configuration Description                                                                                                    |
|---------------------|----------|----------------------------------------------------------------------------------------------------|
| Billing Mode        | Yes      | Currently, only monthly subscription billing is supported.                                                                                                    |
| Region and AZ       | Yes      | Select a region based on the region of your Tencent Cloud service. Tencent<br>Cloud services in different regions cannot interconnect with each other over<br>private network. Selecting the region closet to your end users can minimize<br>access latency. Once the instance is created, you cannot switch the region.                                                                                                    |
| Network             | Yes      | Currently, only subnets in certain AZs are supported. For more information, see<br>the TCMG purchase page. "Network" refers to a logically isolated network<br>space in Tencent Cloud. A VPC consists of at least one subnet. The system will<br>provide a default VPC and subnet for you in each region. If the existing<br>VPCs/subnets don't meet your requirements, you can create new ones as<br>instructed in Creating VPC and Creating Subnets. |
| Instance<br>Edition | Yes      | Three instance editions are supported: Basic, Advanced, and Pro. They only differ in the number of accounts they support. For more information, see Monthly Subscription.                                                                                                    |
| Instance Name       | Yes      | You can customize the name of a TCMG instance.                                                                                                    |
| Username            | Yes      | The default username is "admin" and cannot be changed.                                                                                                    |
| Password            | Yes      | A custom Grafana login password, which must contain 8–16 characters in at least three of the following four character types: uppercase letters, lowercase letters, digits, and symbols (-!@# $%^{*}=_;:?$ ).                                                                                                    |
| Тад                 | No       | Tags can be configured to manage resources by category in different                                                                                                    |

dimensions. For more information, see Managing Instances via Tags.

1. Enter the TCMG purchase page and configure the following items as needed:

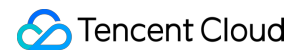

|                     | monuny subscription                       |                         |                              |                                   |                           |                              |             |
|---------------------|-------------------------------------------|-------------------------|------------------------------|-----------------------------------|---------------------------|------------------------------|-------------|
| Region              | East China                                | Hong Kong/Ma            | acao/Taiwan (China)          | Asia Pacifi                       | c Europe and              | I North America              | Sout        |
|                     | Shanghai                                  |                         |                              |                                   |                           |                              |             |
|                     | Tencent Cloud services in diffe           | ent regions cannot cor  | nmunicate with each other o  | ver the private network.          | We recommend you select a | region closest to your end u | users to mi |
| 17                  | Sold out                                  |                         |                              |                                   |                           | Sold out                     |             |
| AL                  | Shanghai Zone 1                           | Shanghai Zone 2         | Shanghai Zone 3              | Shanghai Zone 4                   | Shanghai Zone 5           | Shanghai Zone 6              | Shang       |
| Network             | Select a VPC                              |                         | ~                            | Please select                     | a VPC.                    |                              | ~           |
|                     | If the existing VPC/subnet does           | not meet your require   | ment, you can go to the cons | ole to create a VPC               | l                         |                              |             |
| Instance Inform     | ation                                     |                         |                              |                                   |                           |                              |             |
|                     |                                           |                         |                              |                                   |                           |                              |             |
| Instance Edition    | Basic Editi<br>Supports 20 us             | on<br>er accounts       |                              | Advanced Ed<br>Supports 50 user a | ition<br>ccounts          | Pro<br>Sup                   | DEdition    |
|                     |                                           |                         |                              |                                   |                           |                              |             |
| Instance Name (     | Up to 128 characters                      |                         |                              |                                   |                           |                              |             |
| lleemame            | admin                                     |                         |                              |                                   |                           |                              |             |
| Usemane             |                                           |                         |                              |                                   |                           |                              |             |
| Grafana Password () |                                           |                         |                              |                                   |                           |                              |             |
| Confirm Password    |                                           |                         |                              |                                   |                           |                              |             |
| Commit assivoru     |                                           |                         |                              |                                   |                           |                              |             |
| Domain Name Access  | Enable                                    |                         |                              |                                   |                           |                              |             |
|                     |                                           |                         |                              |                                   |                           |                              |             |
| Tag (optional)      |                                           |                         |                              |                                   |                           |                              |             |
|                     |                                           |                         | + Add                        |                                   |                           |                              |             |
|                     | If the existing tag/tag value doe         | s not meet your require | ement, you can create one    | in the console.                   |                           |                              |             |
| Auto-Renewal        | <ul> <li>Auto-renew the device</li> </ul> | monthly upon evoir      | ation if my account bas      | ufficient balance                 |                           |                              |             |
| Auto-Relie//dl      | <ul> <li>Auto-renew the device</li> </ul> | monany apon expir       | anon n'ny account rids s     | unden balance                     |                           |                              |             |

2. Confirm the information you enter, click **Buy Now**, and make payments.

Grafana

## Searching for Instance

Last updated : 2024-01-02 18:00:39

By default, Grafana instances in the current region are displayed in the TCMG console. To help you quickly find the instances in the current region, Tencent Cloud provides the search feature and allows you to filter instances by resource attributes such as instance ID, name, status, and tag.

### Directions

- 1. Log in to the TCMG console.
- 2. Enter the conditions in the search box as needed and click

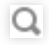

| TencentCloud Manag               | jed Service for Gr | afana 🔇 Shanghai                                     | 3 Other regions 10 ▼ |               | Follo                                                      | w١  |
|----------------------------------|--------------------|------------------------------------------------------|----------------------|---------------|------------------------------------------------------------|-----|
| Create                           |                    |                                                      |                      | Instar        | nce Name: <b>test 🛞  </b> Separa                           | ite |
| Instance ID/Name                 | Status <b>T</b>    | Network                                              | Private Network      | Configuration | Billing Mode                                               | T   |
| test-test carl Renew             |                    | Network:joklr-test<br>Subnet:<br>subnet-joklr-test-1 |                      | Basic Edition | Monthly<br>subscription 📀<br>2022/12/09<br>18:52:13Expired |     |
| test- <mark>tarldai Renew</mark> |                    | Network:joklr-test<br>Subnet:<br>subnet-joklr-test-1 |                      | Basic Edition | Monthly<br>subscription 📀<br>2022/12/17<br>12:03:00Expired |     |
| Total items: 2                   |                    |                                                      |                      |               |                                                            |     |

3. You can filter instances by different conditions. Currently, the following dimensions are supported:

Instance ID: you can directly enter multiple instance IDs for quick filtering. Each instance ID supports only full matchbased filtering.

Instance name: you can enter only one instance name for filtering. Fuzzy match-based filtering is supported.

Status: you can enter multiple status values for filtering. You can also configure the list header for quick filtering.

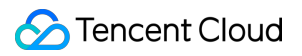

Tag: you can enter multiple tags to filter instances. You can also directly click a tag value in the instance list for filtering.

## **Terminating Instance**

Last updated : 2024-01-02 18:00:46

If you no longer use an instance, you can terminate/return it, and it will be suspended once terminated/returned. You can reboot suspended instances according to different scenarios and needs.

### Impact

Once an instance is suspended, its data will be affected as follows:

IP: the corresponding IP address will be returned.

Grafana: Grafana cannot be accessed at the corresponding domain name.

Data retention: after an instance is terminated/returned, it will be suspended and retained for 7 days, after which it will be terminated and its data will be deleted and cannot be recovered.

### Directions

1. Log in to the TCMG console.

2. In the instance list, select the Grafana instance to be terminated/returned and click More > Instance Status >

#### Terminate/Return on the right.

3. As termination/return is a high-risk operation, in the **Terminate/Return** window that pops up, complete the three termination/return steps as prompted and click **OK**.

| Terminate                    |                               |                                                                 |                      |
|------------------------------|-------------------------------|-----------------------------------------------------------------|----------------------|
| 1 Termination Deta           | ils > 2 c                     | onfirm > (3) Notes                                              |                      |
| You have selected this insta | ance:                         |                                                                 |                      |
| Instance ID/Name             | Status                        | Network                                                         | Billing Mode         |
|                              |                               | Network:joklr-test<br>Subnet: <mark>subnet-joklr-test-</mark> 1 | Monthly subscription |
|                              | the instance will be retain   | ned for seven days in the recycle bin.                          |                      |
| • Once terminated            | , the instance will be retain |                                                                 |                      |

#### Grafana

## **Upgrading Instance**

Last updated : 2024-01-02 18:00:52

This document describes how to upgrade a Grafana instance.

### Directions

1. Log in to the TCMG console.

2. In the instance list, select the Grafana instance to be upgraded and click **More** > **Instance Status** > **Upgrade** on the right.

3. In the pop-up window, select the target version to upgrade to.

| Upgrade                 |                     |                                                  |             |
|-------------------------|---------------------|--------------------------------------------------|-------------|
| 1 Upgrade Deta          | ails > 2            | Confirm > 3 Notes                                |             |
| You have selected this  | instance:           |                                                  |             |
| Instance ID/Name        | Status              | Network                                          | Billi       |
| billing-carl            |                     | Network:joklr-test<br>Subnet:subnet-joklr-test-1 | Mor<br>subs |
| Please select a version | v9.1.5              |                                                  |             |
| i • The instance        | e will be upgraded. |                                                  |             |
|                         |                     | Next Cancel                                      |             |

4. After all steps are completed, the instance will be upgraded and rebooted.

### Notes

1. Open-Source Grafana can be upgraded only from one version to the next version, and for instance upgrade across more than two versions, you can upgrade the instance multiple times.

2. When an instance is upgraded, its data will be backed up on the backend. If the upgrade fails, the instance will be automatically restored to the status before the upgrade.

## **Rebooting Instance**

Last updated : 2024-01-02 18:00:59

Instance rebooting will be triggered when you modify the following Grafana configuration items.

SSO and disablement.
Custom DNS.
Tencent Cloud service integration.
Installed plugin.
Notification channel.
Grafana INI configuration.
LDAP configuration.
Environment variable.

| Upgrade                |              |               |     |        |  |
|------------------------|--------------|---------------|-----|--------|--|
| <b>Vpgrade Details</b> | >            | Confirm       | > 3 | Notes  |  |
| • The instance will b  | e upgraded a | ind rebooted. |     |        |  |
|                        |              | Previous      | OK  | Cancel |  |
|                        |              | Tevious       |     | Cancer |  |

## Notes

1. The instance rebooting process takes about one minute.

2. During rebooting, to ensure data consistency, you can still access Grafana to view the monitoring data at the domain name, but editing operations will not take effect.

3. During rebooting, you can still edit the Grafana configuration in the console.

## Viewing Instance's Basic Information

Last updated : 2024-01-02 18:01:04

This document describes how to view the basic information of an instance.

## Directions

1. Log in to the TCMG console.

2. In the instance list, find the target instance and click its **instance ID** or **Management** on the right to view its basic information.

| ← grafana-3cn99d8z<br>billing-carl      | Basic Info                        | Follow WeChat Officia |
|-----------------------------------------|-----------------------------------|-----------------------|
| Basic Info                              | Basic Info                        |                       |
| Tencent Cloud<br>Service<br>Integration | Instance Name billing-carl 💉      |                       |
| Plugin                                  | Instance ID                       |                       |
| Alert Channel                           | Status 😪 Running                  |                       |
| Configuration                           | Billing Mode Monthly subscription |                       |
| Image Rendering                         | Configuration Advanced Edition    |                       |
| Account                                 | Region Shanghai                   |                       |
| Management                              | Network/Subnet jokir              |                       |
| Data Security                           | Access Address 🕦 🧃                |                       |
|                                         | Version v9.1.5                    |                       |
|                                         | Tag - 🎤                           |                       |
|                                         | Creation Time 2022/10/17 11:34:03 |                       |
|                                         |                                   |                       |
|                                         | Network                           |                       |
|                                         | Private Network Address           |                       |
|                                         | Public Network Address            |                       |
|                                         | Single Sign-on                    |                       |
|                                         | Custom DNS Not set 🧳              |                       |

3. You can perform the following operations on the basic information page:

Rename the instance.

Edit instance tags.

Enable public network access.

Configure a public IP allowlist to enhance security.

Enable SSO. SSO is a unified authentication and authorization mechanism. After it is enabled, you can log in to Grafana with your Tencent Cloud account.

Customize your private DNS as needed to allow Grafana to resolve and access domain names through it.

#### Notes on SSO

1. SSO supports tags. You can configure tags for your instance, and sub-accounts that have permissions of the tag will automatically get the login permission.

2. The account permission for SSO login is Admin. Grafana itself doesn't support getting the Server Admin permission through SSO. You can log in with your password and configure the Server Admin permission for SSO.

## Tencent Cloud Service Integration Tencent Cloud Service Integration

Last updated : 2024-01-02 18:01:11

You can perform the following operations on the Tencent Cloud service integration page:

View available integrations Manage installed integrations

Configure service roles

## Prerequisites

1. Log in to the TCMG console.

2. Find the corresponding Grafana instance in the list and click its **instance ID** to enter the Grafana instance management page.

3. Click Tencent Cloud Service Integration on the left sidebar.

## Viewing Available Integrations

On the **Tencent Cloud Service Integration** page, you can view and search for the available integrations of the current instance and install and connect them. After they are connected successfully, their monitoring data will be displayed on the Grafana dashboard.

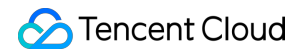

| Tencent Cloud Service In | tegration Inte    | egration List           | Service Role                                     |                                                     |                           |
|--------------------------|-------------------|-------------------------|--------------------------------------------------|-----------------------------------------------------|---------------------------|
|                          |                   |                         |                                                  | Tencent Cloud S                                     | ervice Integration        |
|                          | Search for access | s mode by keyword       |                                                  |                                                     |                           |
|                          | Category: All     | Tencent Cloud S         |                                                  |                                                     |                           |
|                          |                   |                         |                                                  |                                                     |                           |
| Cloud Log                | Service           | <b>∂</b>                | Cloud Mc                                         | onitor                                              | Kong                      |
| Cloud Log                | Service           | Use Cloud<br>monitoring | Cloud Mo<br>Monitor Grafana<br>data of Tencent C | Dnitor<br>plugin to visualize the<br>Cloud services | Connect to Tencent Manage |

#### **Prometheus**

1. Click Install below Prometheus to enter the installation page.

2. Configure the data source:

Data Source Name: enter the Prometheus instance ID.

Data Source Address: enter the private network address of Prometheus such as http://x.x.x.x:9090 .

UID: it is the unique data source ID. We recommend you enter the Prometheus instance ID.

Account: Appid of your Tencent Cloud account, i.e., the account on the Prometheus instance details page.

Password: token on the Prometheus instance details page.

Dashboard Configuration: the dashboards in the Prometheus integration center will be automatically installed through this optional parameter, so you don't need to enter it.

3. After completing the configuration, click **Save**. After the system is rebooted, you can view the installed Prometheus data source on the Grafana data source page.

#### СМ

1. Click Install below CM to enter the installation page.

2. Configure the data source:

Data Source Name: enter the data source name.

Authentication: select the authentication type.

With key:

SecretID: enter your SecretID .

SecretKey: enter your SecretKey .

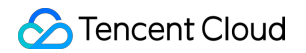

| Cloud monitoring Grafana plugin |                        |  |  |  |  |  |  |  |
|---------------------------------|------------------------|--|--|--|--|--|--|--|
| Data source confi               | iguration              |  |  |  |  |  |  |  |
| Data source name *              | example                |  |  |  |  |  |  |  |
| Authentication                  |                        |  |  |  |  |  |  |  |
| Authentication *                | Use key 💌              |  |  |  |  |  |  |  |
| SecretID 🛈                      | Please enter SecretID  |  |  |  |  |  |  |  |
| SecretKey                       | Please enter SecretKey |  |  |  |  |  |  |  |

With service role: this option requires you to configure the service role with corresponding permissions for your instance. For detailed directions, see Service Role.

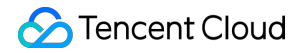

| Integration list / New |                                            |
|------------------------|--------------------------------------------|
| Cloud monitoring       | Grafana plugin                             |
| Data source confi      | guration                                   |
| Data source name *     | example                                    |
| Authentication         |                                            |
| Authentication *       | Use service roles 🔻                        |
| Service role           |                                            |
| save Car               | After saving, the instance will be rebuilt |

3. After completing the configuration, click **Save**. After the system is rebooted, you can view the installed CM data source on the Grafana data source page.

#### CLS

1. Click **Install** below **CLS** to enter the installation page.

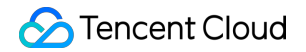

| Topoont Cloud La   | an Convice CL & plugin                           |
|--------------------|--------------------------------------------------|
| Data source conf   | iguration                                        |
| Data source name * | example                                          |
| SecretID 🛈 *       | hh                                               |
|                    | The length of this option cannot be less than 36 |
| SecretKey *        | ····· 😢 Ø                                        |
| Log service confi  | iguration                                        |
| Region 🛈 *         | ap-beijing                                       |
| Topicld (i) ★      | topic                                            |
| save Ca            | ncel After saving, the instance will be rebuilt  |

2. Configure the data source:

Data Source Name: enter the data source name.

SecretID: enter your SecretID .

SecretKey: enter your SecretKey .

3. Configure CLS:

Region: region such as ap-guangzhou . For the complete list, see Available Regions.

TopicId: log topic. For more information, see Log Topic.

4. After completing the configuration, click **Save**. After the system is rebooted, you can view the installed CLS data source on the Grafana data source page.

### Managing Installed Integrations

Select **Integration List** to view the installed integrations, which may be installed by you or automatically by Tencent Cloud services through the binding relationship and can be deleted in the **Operation** column.

| Cloud product integration |                  |                               |                                |       |
|---------------------------|------------------|-------------------------------|--------------------------------|-------|
| Cloud product integration | Integration list | Service role                  |                                |       |
|                           |                  |                               |                                |       |
| name                      | 1                | type                          | describe                       | Label |
| integration-8gupcof2      | ł                | encent-cls-grafana-datasource | Tencent Cloud Log Service Data |       |
|                           |                  |                               |                                |       |
|                           |                  |                               |                                |       |

## Service Role

Last updated : 2024-01-02 18:01:19

After you authorize your Grafana instance with a service role, it can access corresponding APIs with the temporary key of the service role. Do not enter sensitive SecretID / SecretKey; otherwise, the data security may be compromised.

### Prerequisites

- 1. Log in to the TCMG console.
- 2. In the instance list, find the target instance and click **Instance ID**.
- 3. On the instance details page, click Tencent Cloud Service Integration in the list on the left.

### Directions

Click the **service role editing** icon in the top-right corner of the **Tencent Cloud Service Integration** page to configure a service role for the current instance.

| Tencent Cloud     | Service Integration                                 | Follow WeChat Official Account 톎 Join Our Community 5                                   |
|-------------------|-----------------------------------------------------|-----------------------------------------------------------------------------------------|
| Tencent Cloud     | Service Integration Integration List                | Service Role                                                                            |
|                   |                                                     |                                                                                         |
| Service Role      | Please select a service role                        | ▼ Q                                                                                     |
| If the existing : | service role does not meet your requirement, you ca | o to the console to 🛛 Z . For more information on the required policy, see User Guide Z |
|                   |                                                     |                                                                                         |

#### Selecting service role

1. Click the Service Role drop-down list, and eligible service roles will be automatically loaded.

2. Select a preconfigured or self-created service role. Different Tencent Cloud services have different requirements for service role permissions, and you can create service roles as needed.

3. Click **Save**, and the instance will be rebooted.

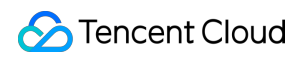

| Tencent Cloud S    | Service Integration                  |              |                                                             | Follow WeChat Official Account 🔙 | Join Our Community 💭 |
|--------------------|--------------------------------------|--------------|-------------------------------------------------------------|----------------------------------|----------------------|
| Tencent Cloud      | Service Integration Integration List | Service Role |                                                             |                                  |                      |
|                    |                                      |              |                                                             |                                  |                      |
| Service Role       | Please select a service role         |              | - ¢                                                         |                                  |                      |
| If the existing se |                                      |              | For more information on the required policy, see User Guide | 5                                |                      |
|                    | Found the following results          |              |                                                             |                                  |                      |
|                    | CM_QCSLinkedRoleInTMP                |              |                                                             |                                  |                      |
|                    | TKE_QCSLinkedRoleInPrometheusService |              |                                                             |                                  |                      |
|                    |                                      |              |                                                             |                                  |                      |

#### Creating service role

For demonstration purposes, this section uses the preconfigured ReadOnlyAccess policy as an example. You can view the policies required by Tencent Cloud services at the end of this document and configure read-only access as needed.

- 1. Go to the CAM > Role page.
- 2. Click Create Role in the top-right corner and select Tencent Cloud Product Service in the pop-up window.
- 3. In the Enter role entity info step, select Cloud Virtual Machine (CVM) and click Next.
- 4. In the **Configure role policy** step, search for and select **ReadOnlyAccess** and click **Next**.

| Enter Role Entity Info > 2 Configure Role Policy > 3                                                                      | Set Role Tag  | > | (4)               | Review                                                                                         |               |  |
|----------------------------------------------------------------------------------------------------|---------------|---|-------------------|------------------------------------------------------------------------------------------------|---------------|--|
| lect Policies (748 Total)                                                                                                 |               |   |                   | 1 selected                                                                                     |               |  |
|                                                                                                    |               | Q |                   | Policy Name                                                                                    | Policy type   |  |
| Policy Name                                                                                                    | Policy type ▼ |   |                   | ReadOnlyAccess                                                                                 | Dreset Delicy |  |
| AdministratorAccess<br>This policy allows you to manage all users under your account and their permissions, financia      | Preset Policy | Â |                   | This policy authorizes you with the read-only access to all cloud assets that support authenti | rieset roncy  |  |
| QCloudResourceFullAccess<br>This policy allows you to manage all cloud assets in your account (Except all permissions to  | Preset Policy |   | $\Leftrightarrow$ |                                                                                                |               |  |
| ReadOnlyAccess<br>This policy authorizes you with the read-only access to all cloud assets that support authenti          | Preset Policy |   |                   |                                                                                                |               |  |
| QCloudFinanceFullAccess<br>This policy allows you to manage all financial items in your account, such as payment and bill | Preset Policy |   |                   |                                                                                                |               |  |
| Ocloud&crossEor&SRoleIn&utomationTools                                                                                    |               |   |                   |                                                                                                |               |  |

5. Preview the custom role, name it, and click **Complete**.

#### **Policies required by Tencent Cloud services**

#### Policies required by TCMG plugins

| Policy Description | Policy Name |
|--------------------|-------------|
|                    |             |

| Read-Only access to CM            | QcloudMonitorReadOnlyAccess |
|-----------------------------------|-----------------------------|
| Read-Only access to CVM resources | QcloudCVMReadOnlyAccess     |
| Read-Only access to CLS           | QcloudCLSReadOnlyAccess     |

#### Policy required by CLS

| Policy Description      | Policy Name             |
|-------------------------|-------------------------|
| Read-Only access to CLS | QcloudCLSReadOnlyAccess |

## Plugin Management Installing Plugin

Last updated : 2024-01-02 18:01:28

Currently, TCMG provides common Grafana plugins for you to install as needed. This document describes how to install plugins.

## Prerequisites

You have created a Grafana instance.

### Directions

- 1. Log in to the TCMG console.
- 2. Select the Grafana instance from the instance list.
- 3. Click **Plugin** on the left sidebar.
- 4. Select the desired plugin in the list and click Install.

| <b>stalled:</b>                                         |         |          |                   |                        |  |
|---------------------------------------------------------|---------|----------|-------------------|------------------------|--|
|                                                         |         |          |                   |                        |  |
| lect a Grafana plugin you want to install               |         |          |                   | Selected (1)           |  |
|                                                         |         | Q        |                   | ID                     |  |
| <b>–</b> JU                                             | Version |          |                   | grafana-piechart-panel |  |
| ✔ grafana-piechart-panel                                | 1.6.2   | <b>^</b> |                   |                        |  |
| grafana-clock-panel                                     | 1.2.0   |          | $\Leftrightarrow$ |                        |  |
| camptocamp-prometheus-alertmanager-datasource           | 1.0.0   |          |                   |                        |  |
| tencentcloud-monitor-app                                | 2.7.6   |          |                   |                        |  |
| williamvenner-timepickerbuttons-panel                   | 4.1.1   | •        |                   |                        |  |
| pport for holding shift key down for multiple selection |         |          |                   |                        |  |
| pport for holding shift key down for multiple selection |         |          |                   |                        |  |

## Uninstalling Plugin

Last updated : 2024-01-02 18:01:34

This document describes how to uninstall a TCMG plugin.

## Directions

- 1. Log in to the TCMG console.
- 2. Select the Grafana instance from the instance list.
- 3. Click **Plugin** on the left sidebar.
- 4. Select the plugin to be uninstalled in the list of installed plugins, click **x** on the right, click **Uninstall** > **OK** in the popup window, and wait for the instance to be rebooted.

| gratana-piechart-panel(1.6.2) × |                                                  |         |
|---------------------------------|--------------------------------------------------|---------|
|                                 | Are you sure you want to uninstall the           |         |
| lasta Castana aluain com        | plugin?                                          |         |
| elect a Gratana plugin you wa   | The uninstallation task will be submitted to the |         |
| Filter by plugin ID             | backend.                                         |         |
| ID                              | Uninstall Cancel                                 | Version |
|                                 |                                                  |         |

## Logging in to Grafana

Last updated : 2024-01-02 18:01:39

This document describes how to log in to Grafana.

## Directions

1. Log in to the TCMG console.

2. In the instance list, find the target instance and click the Grafana icon

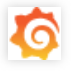

| TencentCloud Manag | ed Service for Gr | afana 🔇 Shangh                                       | nai 3 Other regions 10 🔻 | ·                | Fo                                                         | ollow WeChat Of |
|--------------------|-------------------|------------------------------------------------------|--------------------------|------------------|------------------------------------------------------------|-----------------|
| Create             |                   |                                                      |                          |                  | Separat                                                    | e keywords with |
| Instance ID/Name   | Status <b>T</b>   | Network                                              | Private Network          | Configuration    | Billing Mode                                               | Tag (key:va     |
| <b>6</b>           |                   | Network:joklr-test<br>Subnet:<br>subnet-joklr-test-1 |                          | Advanced Edition | Monthly<br>subscription 🕑<br>2022/12/17<br>11:34:03Expired |                 |
| Renew              |                   | Network:joklr-test<br>Subnet:<br>subnet-joklr-test-1 |                          | Basic Edition    | Monthly<br>subscription 🥑<br>2022/12/09<br>18:52:13Expired |                 |
| Renew              |                   | Network:joklr-test<br>Subnet:<br>subnet-joklr-test-1 |                          | Basic Edition    | Monthly<br>subscription 2022/12/17<br>12:03:00Expired      |                 |
| Total items: 3     |                   |                                                      |                          |                  |                                                            | 10              |

3. On the Grafana login page, enter your account and password or log in with SSO.

## **Notification Channel**

Last updated : 2024-01-02 18:01:45

TCMG allows you to add notification channels. Alert notifications can be sent through multiple channels such as webhook, email, SMS, and phone.

### Prerequisites

- 1. Log in to the TCMG console.
- 2. In the instance list, find the target instance and click Instance ID.

### Directions

1. Enter the instance details page and click Notification Channel in the list on the left.

2. On the Notification Channel management page, click Create in the top-left corner.

3. On the **Create Notification Channel** page, enter the channel name and select or create a notification template as instructed in Creating Notification Template.

| Alert Channel / Create |                                    |                      |  |  |  |  |
|------------------------|------------------------------------|----------------------|--|--|--|--|
|                        |                                    |                      |  |  |  |  |
| Channel Name           | Please enter a policy name         |                      |  |  |  |  |
| Alert Notificatio      | on * Select Template Create 🗹      |                      |  |  |  |  |
|                        | 1 selected. 2 more can be selected |                      |  |  |  |  |
|                        | Notification Template Name         | Included Operations  |  |  |  |  |
|                        | slack                              | User Notification: 1 |  |  |  |  |
| ► Advanced S           | iettings                           |                      |  |  |  |  |
| Save                   | Cancel                             |                      |  |  |  |  |

4. After a notification template is created, you can return to the notification channel creation page, select the created template, and click **Save**. You can view the created notification channel on the **Grafana Alert Notification Channel** page after the instance is rebooted.

5. When configuring a Grafana alert, select the name of the added channel in the **Notification Channel** configuration block.

| 🛱 Query         | 1 🕻 Transform      | 0      | <b>₽</b> A | lert 0   | _    |        |           |    |   |     |             |
|-----------------|--------------------|--------|------------|----------|------|--------|-----------|----|---|-----|-------------|
| Rule            |                    |        |            |          |      |        |           |    |   |     |             |
| Name            | Panel Title alert  |        |            |          |      | Evalua | ate every | 1m |   | For | <b>5m</b> © |
|                 |                    |        |            |          |      |        |           |    |   |     |             |
| Conditions      |                    |        |            |          |      |        |           |    |   |     |             |
| WHEN            | avg ()             | OF     | query (A,  | 5m, now) | IS A | BOVE   |           |    | ŵ |     |             |
| Ð               |                    |        |            |          |      |        |           |    |   |     |             |
|                 |                    |        |            |          |      |        |           |    |   |     |             |
| No data and e   | error handling     |        |            |          |      |        |           |    |   |     |             |
| If no data or a | ll values are null | set    | state to   | No Data  | 1    | •      |           |    |   |     |             |
| If execution e  | rror or timeout    | set    | state to   | Alerting |      | -      |           |    |   |     |             |
|                 |                    |        |            |          |      |        |           |    |   |     |             |
| Notifications   |                    |        |            |          |      |        |           |    |   |     |             |
| Send to         | +                  |        |            |          |      |        |           |    |   |     |             |
| Message         | Notification me    | essage | e details  |          |      |        |           |    |   |     |             |
|                 |                    |        |            |          |      |        |           |    |   |     |             |
|                 |                    |        |            |          |      |        |           |    |   |     |             |
|                 |                    |        |            |          |      |        |           |    |   |     |             |
|                 |                    |        |            |          |      |        |           |    |   |     |             |

## **Configuration Management**

Last updated : 2024-01-02 18:02:00

TCMG allows you to customize the Grafana configuration parameters, LDAP configuration parameters, and environment variables.

## Prerequisites

- 1. Log in to the TCMG console.
- 2. Find the target instance and click Instance ID.

## Grafana Configuration

- 1. Enter the instance details page and click **Configuration** in the list on the left.
- 2. On the **Configuration** management page, click **Create** in the top-left corner.

| Configuration         |                    | Follow WeCha                                           | at Official Account |
|-----------------------|--------------------|--------------------------------------------------------|---------------------|
| Grafana Configuration | LDAP Configuration | Environment Variable                                   |                     |
| Edit                  |                    |                                                        |                     |
| Configuration Items   |                    | Description                                            | Value               |
| ▼ server              |                    |                                                        |                     |
| http_port             |                    |                                                        | 8080                |
| root_url              |                    | This is the full URL used to access Grafana from a we  | https://cloud-gr    |
| serve_from_sub_path   | h                  | Serve Grafana from subpath specified in root_url setti | true                |
|                       |                    |                                                        |                     |

3. In the pop-up window, enter the custom configuration file content in INI format, click **Save**, and the instance will be rebooted. For more information, see Configuration.

## LDAP Configuration

1. Enter the instance details page and click **Configuration** in the list on the left.

2. On the **Configuration** management page, switch to the **LDAP Configuration** tab and click **Modify** in the top-left corner.

3. Enter the custom LDAP configuration content in INI format as instructed in LDAP Authentication, click **Save**, and the instance will be rebooted.

## **Environment Variable**

- 1. Enter the instance details page and click **Configuration** in the list on the left.
- 2. Switch to the Environment Variable tab and click Modify in the top-left corner.
- 3. Configure the environment variable as needed, click Save, and the instance will be rebooted.

| Configuration         |                                      |                                     | Follow WeChat Official |
|-----------------------|--------------------------------------|-------------------------------------|------------------------|
| Grafana Configuration | LDAP Configuration                   | Environment Variable                |                        |
| Environment Variab    | le Edit Environment Variable<br>Type | Value                               | ×                      |
|                       | + Add                                |                                     |                        |
| Save                  | The instance will be rebooted        | d after the configuration is saved. |                        |

### Notes

1. Currently, you cannot configure credentials for LDAP.

2. The environment variable name must start with a letter or underscore and can contain only letters, underscores, and digits.

## Image Rendering

Last updated : 2024-01-02 18:02:06

TCMG is preconfigured with a remote image rendering server, so you can use the image rendering capabilities without performing any additional operations. This document lists common use cases of image rendering.

## Prerequisites

- 1. Log in to the TCMG console.
- 2. In the instance list, find the target instance and click the Grafana icon

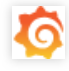

3. Enter your Grafana account and password and click any dashboard in Grafana.

## Sharing Dashboard

1. On any dashboard, click Title and select Share in the pop-up window.

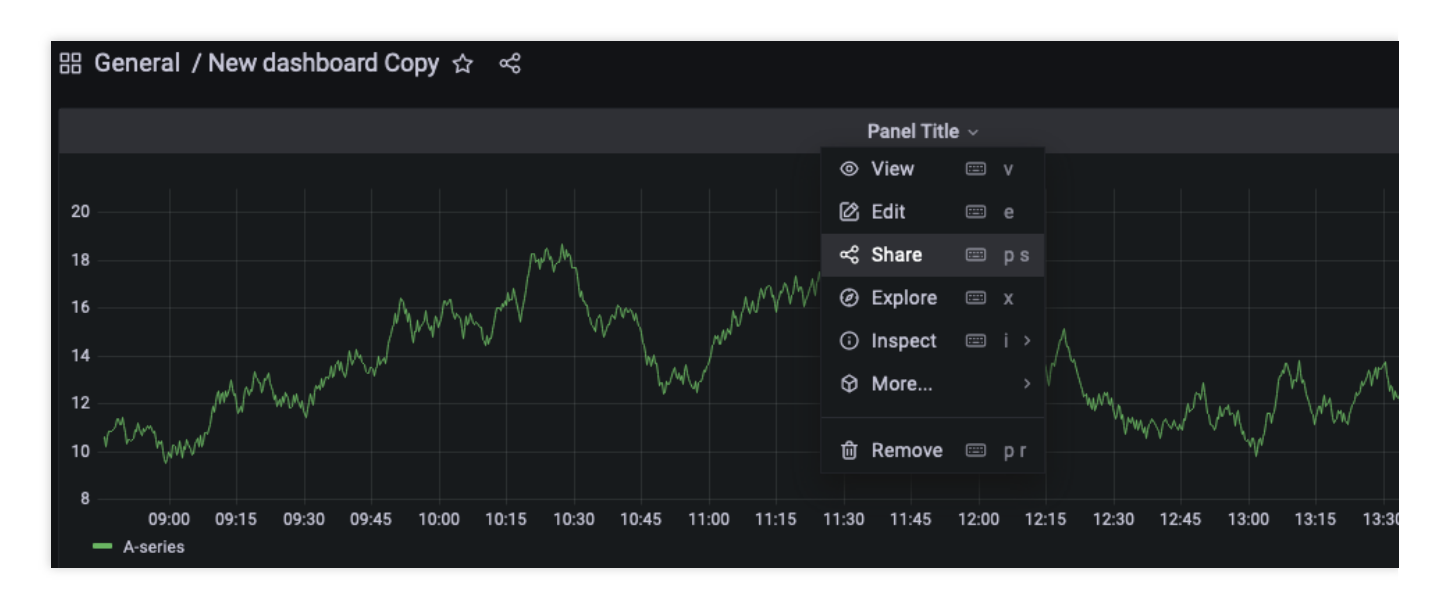

2. Click **Direct link rendered image** at the bottom of the pop-up window.

| Share Panel                              | Link            | Snapshot         | Embed           | Library panel                        | ×     |
|------------------------------------------|-----------------|------------------|-----------------|--------------------------------------|-------|
| Create a direct link                     | to this dash    | nboard or pan    | el, customiz    | ed with the options below.           |       |
| Lock time range<br>Transforms the curren | t relative time | e range to an ab | solute time rar | nge                                  |       |
| Theme                                    |                 |                  |                 |                                      |       |
| Current Dar                              | k Light         |                  |                 |                                      |       |
| Shorten URL                              |                 |                  |                 |                                      |       |
| Link URL                                 |                 | _                |                 |                                      |       |
| https://grafana-40                       | cp5ziqf.graf    | ana.tenc .nt-c   | loud.com/d/     | gbpEJ_p7k/new-dashboard-copy?orgId=1 | (Сору |
|                                          |                 |                  |                 |                                      |       |
| Oirect link rende                        | red image       |                  |                 |                                      |       |
|                                          |                 |                  |                 |                                      |       |

3. Get the address of the dashboard rendered as an image and share it.

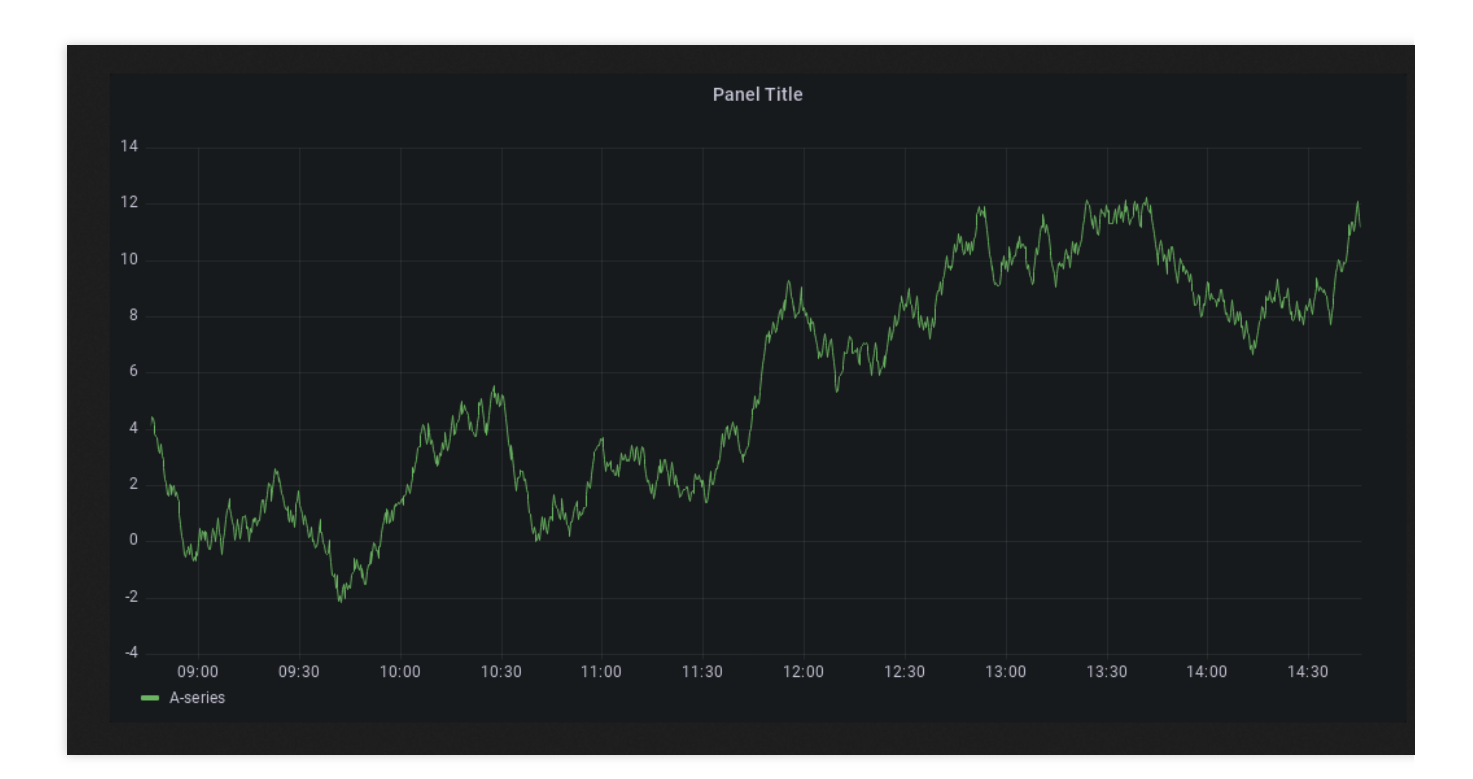

## Setting Alarm

Similarly, you can select **Include Image** in **Notification settings** to render the alert dashboard as an image as shown below:

| Edit notification channel                                         |   |
|-------------------------------------------------------------------|---|
|                                                                   |   |
| Name                                                              |   |
|                                                                   |   |
| Туре                                                              |   |
| webhook                                                           |   |
| Url                                                               |   |
| http://grafan `.tencent-cloud.com/api/v1/webhook/nchanne          |   |
|                                                                   |   |
| Optional Webhook settings                                         | > |
|                                                                   |   |
| Notification settings                                             | ~ |
| Default                                                           |   |
| Use this notification for all alerts                              |   |
| Include image                                                     |   |
| Captures an image and include it in the notification              |   |
| Disable Resolve Message                                           |   |
|                                                                   |   |
| Send reminders Send additional notifications for triggered alerts |   |
|                                                                   |   |
|                                                                   |   |
|                                                                   |   |

#### Note:

Remote image rendering is not supported for dashboards with data sources of the Browser type.

## Account Management

Last updated : 2024-01-02 18:02:13

TencentCloud Managed Service for Grafana (TCMG) provides the account management feature that allows you to determine which users support single sign-on (SSO) login and manage their permissions.

## Preparations

- 1. Log in to the TCMG console.
- 2. Find the target instance and click Instance ID.

## Directions

1. Enter the instance details page and click Account Management in the list on the left.

| count Management                 |                                                             |                                                                                       |
|----------------------------------|-------------------------------------------------------------|---------------------------------------------------------------------------------------|
|                                  |                                                             |                                                                                       |
| Reset Password                   |                                                             |                                                                                       |
| Server Admin Password 🛛 ****** 🎤 |                                                             |                                                                                       |
|                                  |                                                             |                                                                                       |
|                                  |                                                             |                                                                                       |
| SSO Settings                     |                                                             |                                                                                       |
| Single Sign-on                   |                                                             |                                                                                       |
| CAM Authentication 🛛 💮 Aft       | er enabling this option, you can authorize a sub-account to | log in via SSO by using CAM tags, even if the sub-account is not in the account list. |
|                                  |                                                             |                                                                                       |
| Account List                     |                                                             |                                                                                       |
|                                  |                                                             |                                                                                       |
| Create                           |                                                             |                                                                                       |
| Account UIN                      | Role                                                        | Description                                                                           |
|                                  |                                                             |                                                                                       |

2. Make sure that **Single Sign-on** is enabled; otherwise, users can only log in to the instance with account ID and password.

If you want to authorize sub-accounts to log in via SSO by using CAM tags, enable **CAM Authentication**, after which unauthorized sub-accounts will be denied SSO login. You can go to the **Account List** module to control the permissions of sub-accounts that have successfully logged in via SSO.

If you want to allow unauthorized sub-accounts to log in via SSO, disable **CAM Authentication** and go to the **Account List** module to grant them the SSO login permission.

## Account List

On the **Account Management** page, click **Create** in the **Account List** module, enter the account UIN, and select a role that defines the TCMG user's permission.

| Croate Accou | <b>n</b> t |        |        |   |   | ~ |
|--------------|------------|--------|--------|---|---|---|
| Create Accou | inc.       |        |        |   |   | ~ |
| Account UIN  |            |        |        |   | * |   |
| Role         | Admin      | Editor | Viewer | ] |   |   |
| Description  |            |        |        |   |   |   |
|              |            |        |        |   |   |   |
|              |            | Save   | Cancel |   |   |   |
|              |            |        |        |   |   |   |

The account UIN here corresponds to the Account ID on the Account Information page in Account Center.

| Tencent Cloud         | Overview            | Products - | Basic Cloud Monitor | Cloud Log Service | + |
|-----------------------|---------------------|------------|---------------------|-------------------|---|
| Account Center        | Account Information |            |                     |                   |   |
| Account               |                     |            | Basic Informati     | on                |   |
| 🔞 Security Settings   |                     |            | Account ID          |                   |   |
| Project<br>Management |                     |            | APPID               |                   |   |

#### FAQ

#### What should I do if I cannot log in via SSO?

- 1. Check whether your root account is the same as the instance's.
- Currently, TCMG doesn't support cross-root account SSO login.
- 2. Check whether the configurations on the **Account Management** page are correct.

If **CAM Authentication** is enabled, a user's Tencent Cloud account will be authenticated by CAM, and only the authorized user can successfully log in via SSO. If the user account is in the account list on the **Account Management** page, permissions set in the list will apply.

If **CAM Authentication** is disabled, you can go to the **Account List** module to manage users who have the SSO login permission. Users in the account list can log in via SSO with the permissions they've been granted. Note that the account UIN corresponds to the **Account ID** on the **Account Information** page in the **Account Center** console.